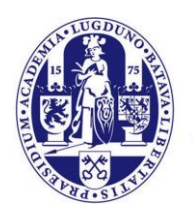

Universiteit Leiden

## User Manual Configuring uMail on iOS 6

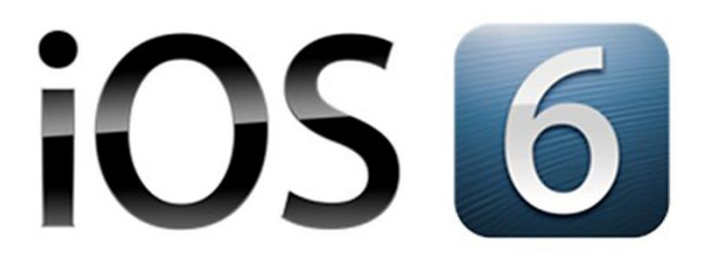

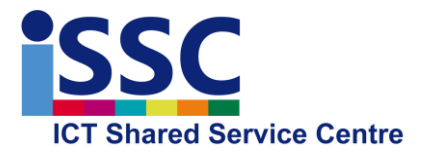

Version: 1.0

Installing Webmail on iOS

Date: 11-06-2013

## Introduction

Webmail (also known as uMail) has recently been replaced. The new Open Exchange system offers more facilities and these are better equipped to meet current requirements. In order to benefit from the full functionality of webmail, we advise you to access it via your web browser: <u>https://webmail.leidenuniv.nl/ox.html</u>

Note: this does not apply to the Faculty e-mail address!

## **Configuring e-mail**

The following screenshots explain step by step how to configure your e-mail on your Apple iPhone, iPad (with iOS5 or iOS6).

The screenshots below were taken on an iPad with iOS6.

1) Go to the "Settings" of your Apple device, then to "Mail", and select "Add Account" as shown in the example below.

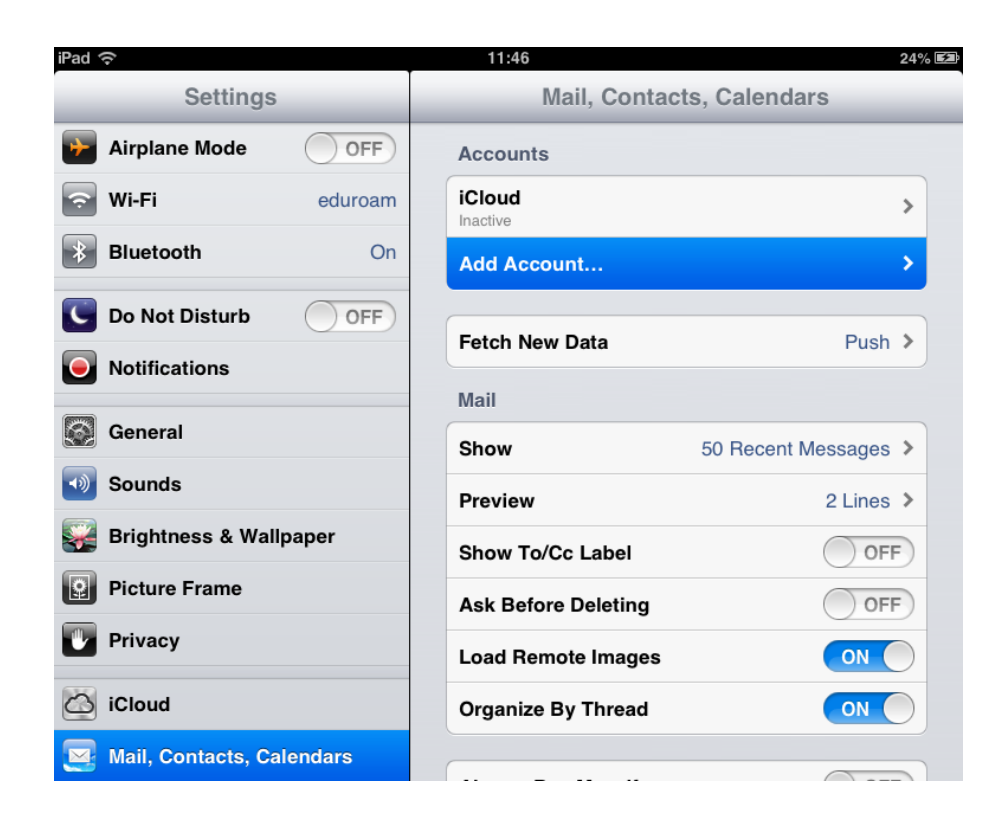

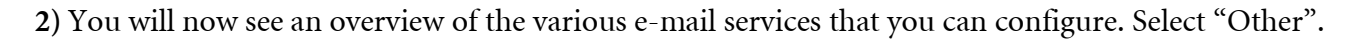

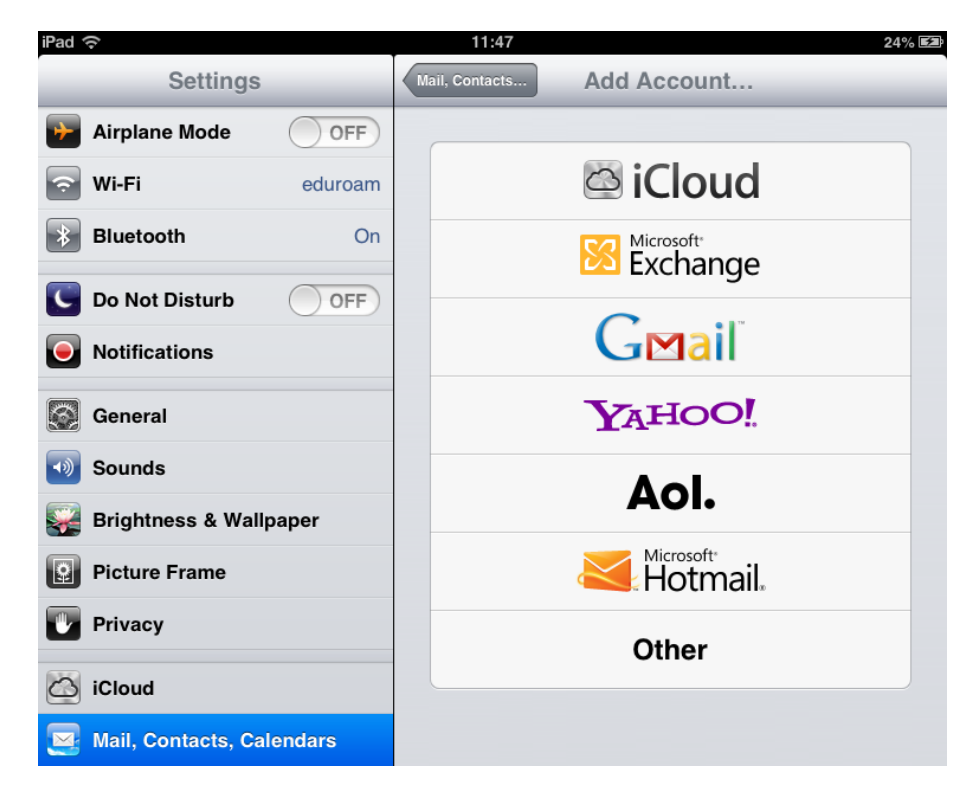

3) Select "Add Mail Account" as in the example below.

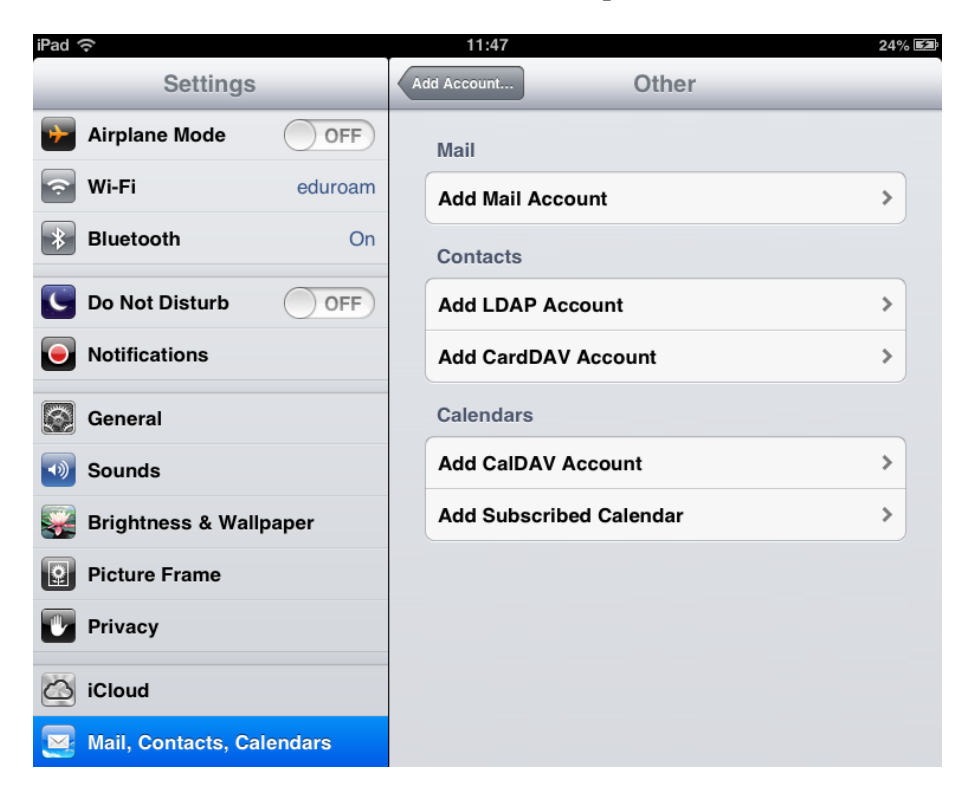

4) You will now see the screen below, in which you should enter the following details:

| Cancel     | New Account                       | Next |
|------------|-----------------------------------|------|
|            |                                   |      |
| Name       | <naam></naam>                     |      |
| Email      | <naam>@umail.leidenuniv.nl</naam> |      |
| Password   | •••••                             |      |
| Descriptio | on UL Webmail                     |      |

|             | Details to enter   | Remarks                                           |
|-------------|--------------------|---------------------------------------------------|
| Name        | Your own name      | This is the sender's name that will appear on the |
|             |                    | e-mails you send                                  |
| Email       | Your uMail address |                                                   |
| Password    | Your ULCN password |                                                   |
| Description | UL Webmail         | This field is optional                            |

5) You will now see the screen below, in which the details above have already been entered. You now only need to enter the details below:

| Cancel               | ancel New Account Next                                      |               |  |  |  |
|----------------------|-------------------------------------------------------------|---------------|--|--|--|
|                      | MAP                                                         | РОР           |  |  |  |
| Name                 | ISSC                                                        |               |  |  |  |
| Email                | <naam>@umail.</naam>                                        | leidenuniv.nl |  |  |  |
| Description          | UL Webmail                                                  |               |  |  |  |
| Incoming Mail Server |                                                             |               |  |  |  |
| Host Name            | imap.leidenuniv.                                            | nl            |  |  |  |
| User Name            | <ul> <li><ulcn-username< li=""> </ulcn-username<></li></ul> | >             |  |  |  |
| Password             | •••••                                                       |               |  |  |  |
| Outgoing Mail Server |                                                             |               |  |  |  |
| Host Name            | smtp.leidenuniv.                                            | nl            |  |  |  |
| User Name            | Optional                                                    |               |  |  |  |

|                      | Details to enter   |  |  |
|----------------------|--------------------|--|--|
| Incoming Mail Server |                    |  |  |
| Host Name            | imap.leidenuniv.nl |  |  |
| User Name            | Your ULCN username |  |  |
| Password             | Your ULCN password |  |  |
| Outgoing Mail Server |                    |  |  |
| Host Name            | smtp.leidenuniv.nl |  |  |

Note: If you are doing this from home, you might have to replace smtp.leidenuniv.nl with the mail server of your own internet provider (for instance: smtp.ziggo.nl)

**6**) Once all the details have been entered, you will be given the option of actively synchronising your e-mail.

This is in principle already set correctly. Once you have saved the details above, you will be able to use the University e-mail on your Apple device.

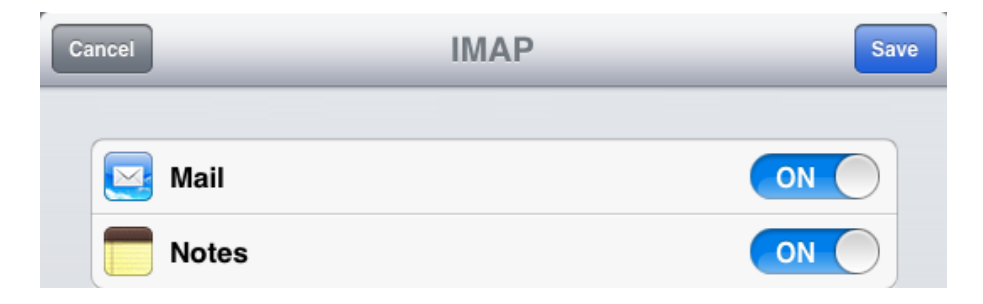